Per l'iter di un **singolo atto** potrebbe invece essere necessario **eliminare del tutto un singolo passo di iter**: in fondo viene mostrato come operare tale cancellazione.

**N.B.:** tutto quanto riportato di seguito è operabile solo nella fase in cui l'iter dell'atto non sia mai stato avviato o nella fase in cui l'iter dell'atto in questione sia stato annullato e non ancora ri-avviato

Dopo aver inserito e salvato i dati preliminari dell'atto che si intende creare, sarà attiva la scheda "Iter" dove si potrà cliccare sul tasto "Carica Iter Richieste" per appunto caricare l'iter impostato di default per la tipologia di atto che si sta creando

| italsoft Home Calendario 🖤 Gestione Proposte 🔻                                                                                                    |                                                                                    |                                                              |                                      |
|----------------------------------------------------------------------------------------------------|------------------------------------------------------------------------------------|--------------------------------------------------------------|--------------------------------------|
| ArchivioDocumentale                                                                                                    |                                                                                    |                                                              |                                      |
| Numero         00000000013163         Anno         2022         Riservato           Data Atto         21/08/2022         Image: Data Atto         21/08/2022         Image: Data Atto         21/08/2022 | O     Crea                                                                         | ato da: italsoft - AREA 2 - SVILUPPO ECONOMICO E DEMOGRAFICI |                                      |
|                                                                                                    | Uluma                                                                              | italsoft AREA 2 - SVILUPPO ECONOMICO E DEMOGRAFICI           | F6-Aggiorna                          |
|                                                                                                    |                                                                                    |                                                              | F3-Altra Ricerca                     |
| Dati Principali Titolario e Fascicolazione Omissis (0) Iter Al                                                                                                    | tri Dati Pubblicazioni Gestione Impegni (0) Gestione Accertamenti (0)              | Storico (0) Note (0)                                         |                                      |
| Sichiesta da Avviare                                                                                                    |                                                                                    |                                                              | Ritorna                              |
| 🔊 Carica Iter Richieste 🥮 Avvia Iter                                                                                                    |                                                                                    |                                                              |                                      |
| Gestione Richieste                                                                                                    |                                                                                    |                                                              | Menu Funzioni                        |
| Sequenza Rimuovi Responsabile                                                                                                    | Ufficio Tipologia                                                                  | Richiesta Data esito Ora esito                               | ▼ Principali                         |
| 1 ITALSOFT                                                                                                    | SEGRETERIA CONSIGLIO TRASFORMA IN PDF E FIRMA RUP                                  | 31/08/2022                                                   | Blocca                               |
| 2                                                                                                    | AREA 3 - SERVIZI ECONOMICI E FIN VERIFICA E VALUTAZIONE IMPEGNI - FASE PRELIMINARE | 31/08/2022                                                   | Duplica Dati<br>Principali           |
| 3 ITALSOFT (firmatario)                                                                                                    | SEGRETERIA CONSIGLIO GENERAZIONE DETERMINA DA PROPOSTA                             | 31/08/2022                                                   |                                      |
|                                                                                                    |                                                                                    |                                                              | <ul> <li>Componi Atto PDF</li> </ul> |
|                                                                                                    |                                                                                    |                                                              | ► Altre                              |
|                                                                                                    |                                                                                    |                                                              |                                      |
|                                                                                                    |                                                                                    |                                                              |                                      |
|                                                                                                    |                                                                                    |                                                              |                                      |
|                                                                                                    |                                                                                    |                                                              |                                      |
|                                                                                                    |                                                                                    | >                                                            |                                      |
| + / U (2                                                                                                    |                                                                                    | Visualizzati 1 - 3 di 3                                      |                                      |
|                                                                                                    |                                                                                    |                                                              |                                      |
|                                                                                                    |                                                                                    |                                                              |                                      |
|                                                                                                    |                                                                                    |                                                              |                                      |

Nel caso in esempio si immagina di voler modificare il secondo passo dell'iter pre-impostato assegnandolo ad un singolo utente anzichè ad un intero ufficio e dunque - operando un doppio clic sulla riga corrispondente - si aprirà il dettaglio del passo attraverso cui operare le modifiche. A questo punto si dovrà cliccare sulla lentina in corrispondenza del campo "Responsabile"

| Last update:     | quido:sogratoria:modifica_itor | https://wiki.puvolaitalsoft.it/doku.php?id=guido:sogrotoria:modifica | itor&rov-1662045650 |
|------------------|--------------------------------|----------------------------------------------------------------------|---------------------|
| 2022/09/01 15:20 | guide.segreteria.modifica_iter | Thtps://wiki.huvolaitaisoit.it/doku.php?id=guide.segretena.modifica_ | 1002045059          |

| italsoft Home <u>Calendario</u> <b>Gestior</b>                                                                                                    | Gestione Iter Richieste                                                                                                    | ×           |                        |                                                                                                    |
|----------------------------------------------------------------------------------------------------|----------------------------------------------------------------------------------------------------|-------------|------------------------|----------------------------------------------------------------------------------------------------|
| ArctivioDocumenzale           Numero         00000000013163           Data Atto*         31/08/2022           Tipo P           Dati Principali         Titolario e Fascicolazion           Richiesta da Avviare         Avvia Iter           Carcia Iter Richieste         Avvia Iter           Gestione Richieste         Avvia Iter           1         ITALSOFT           3         ITALSOFT (firmatario) | Codice Richiesta 0007 Q VERIFICA E VALUTAZIONE IMPEGNI - FASE PRELIMINA<br>Responsabile Q<br>Ufficio 0032 AREA 3 - SERVIZI ECONOMICI E FINANZIARI<br>Ruolo Q<br>Trasmetti al Responsabile del Procedimento<br>Sequenza 2<br>Data Esito<br>Esito NON DEFINITO V<br>Descrizione Esito<br>Sintetica | F6-Aggiorna | RAFIC<br>RAFIC<br>DE V | Fi-Aggiorna<br>Fi-Aggiorna<br>Fi-Altra Ricerca<br>Ritorna<br>Merru Funzion<br>Principali<br>Blocca<br>Duplica Dati<br>Principali<br>> Componi Atto PDF<br>> Altre |
| <<br>+ 2 10 12                                                                                                    | Note<br>Famiglia font · Dimensioni · 光 D 论 小 伊 田·<br>B I 보 응 王 王 王 王 正 正 正 A · A ·                                                                                                    |             | ><br>3 di 3            |                                                                                                    |

Dopo aver cliccato sulla lentina in corrispondenza del campo "Responsabile" il sistema proporrà una maschera attraverso la quale selezionare il soggetto - interno all'ente - che dovrà risultare quale responsabile per il passo in questione.

| italsoft Home       | Calendario 🗊   | Gestior                     | Gestione Iter Richieste     |     |                              |              |             |                    | ×]      |                        |  |  |  |
|---------------------|----------------|-----------------------------|-----------------------------|-----|------------------------------|--------------|-------------|--------------------|---------|------------------------|--|--|--|
| ArchivioDocumentale |                |                             |                             |     |                              |              | ^           |                    |         |                        |  |  |  |
| Numero 0            | 00000000013163 |                             | Codice Richiesta 0007 0 VEE |     | E IMDEGNI - EASE DEEI IMINIA |              | F6-Aggiorna |                    | SRAFICI | 8                      |  |  |  |
| Data Atto* 3        | 1/08/2022      | Risultato Ricerca 🗶         |                             |     |                              |              |             |                    |         |                        |  |  |  |
|                     |                |                             |                             |     |                              |              |             |                    |         |                        |  |  |  |
| Dati Princinali     | Titolario e Es | Elenco Mittenti Destinatari |                             |     |                              |              |             |                    |         |                        |  |  |  |
| Dati Principan      | TROIBITO E PE  | Codice                      | Nominativo 🗢                | Tag | E-mail                       | Cod. Fiscale | Indirizzo   | Città              | PR      |                        |  |  |  |
| Richiesta da        | a Avviare      |                             |                             |     |                              |              |             |                    |         | Ritorna                |  |  |  |
| 📀 Carica Iter Ri    | ichieste 🧖 🧐   | 006207                      | RANCESCO                    |     |                              |              |             |                    |         |                        |  |  |  |
|                     |                | 008066                      | ALESSANDRA                  |     |                              |              |             |                    |         | Menu Funzioni          |  |  |  |
| Gestione Richies    | ste            | 008057                      | ANNAIDA                     |     |                              |              |             |                    |         | ▼ Principali           |  |  |  |
| Sequenza Rimu       | uovi           | 008005                      | I PIETRO                    |     |                              |              |             |                    |         |                        |  |  |  |
| 1                   | ITALSOFT       | 909436                      | ARCANGELO                   |     |                              |              |             |                    |         | Blocca<br>Buellas Dati |  |  |  |
| 2                   |                | 008018                      | RENZA                       |     |                              | 1            |             |                    |         | Principali             |  |  |  |
| 3                   | ITALSOFT (fir  | 008047                      | LUISA                       |     |                              | E            |             |                    |         | >                      |  |  |  |
|                     |                | 008025                      | C I BRUNELLA                |     |                              | 1            |             |                    |         | Componi Atto PDF       |  |  |  |
|                     |                | 008015                      | CARLA                       |     |                              | 1            |             |                    |         | ► Altre                |  |  |  |
|                     |                | 900311                      | Massimo                     |     |                              |              |             |                    |         |                        |  |  |  |
|                     |                | 008009                      |                             |     |                              |              |             |                    |         |                        |  |  |  |
|                     |                | 008032                      | SLICI                       |     |                              |              | ,           |                    |         |                        |  |  |  |
|                     |                | 002454                      | BACHELE                     |     |                              |              | SEDE        | F                  |         |                        |  |  |  |
|                     |                | 909408                      | CRISTIANA                   |     |                              |              | 5650        |                    |         |                        |  |  |  |
| <                   |                |                             |                             |     |                              |              |             |                    |         |                        |  |  |  |
| 4 / Û 72            |                |                             |                             |     |                              |              |             |                    |         |                        |  |  |  |
|                     |                |                             |                             |     |                              |              |             |                    | _       |                        |  |  |  |
|                     |                | Ø 72                        |                             |     | 🛚 🔲 Pagina 🔟 di 7 🕨 🗎        |              |             | Visualizzati 1 - 1 | 5 di 97 |                        |  |  |  |
|                     |                |                             |                             |     |                              |              |             |                    |         |                        |  |  |  |

Una volta selezionato il soggetto, si dovrà necessariamente impostare il relativo ufficio (la mancanza di tale dato impedirebbe all'iter di essere avviato); dunque cliccando sulla lentina in corrispondenza del campo "Ufficio" il sistema proporrà gli uffici cui risulta assegnato il soggetto precedentemente selezionato e l'operatore potrà selezionare l'ufficio interessato.

N.B.: Al di fuori dell'esempio in questione, potrebbe essere necessario modificare solo l'ufficio cui si intende assegnare il passo in questione e dunque non sarebbe necessario modificare il campo Responsabile, ma solo il campo Ufficio

## 2025/06/07 11:00

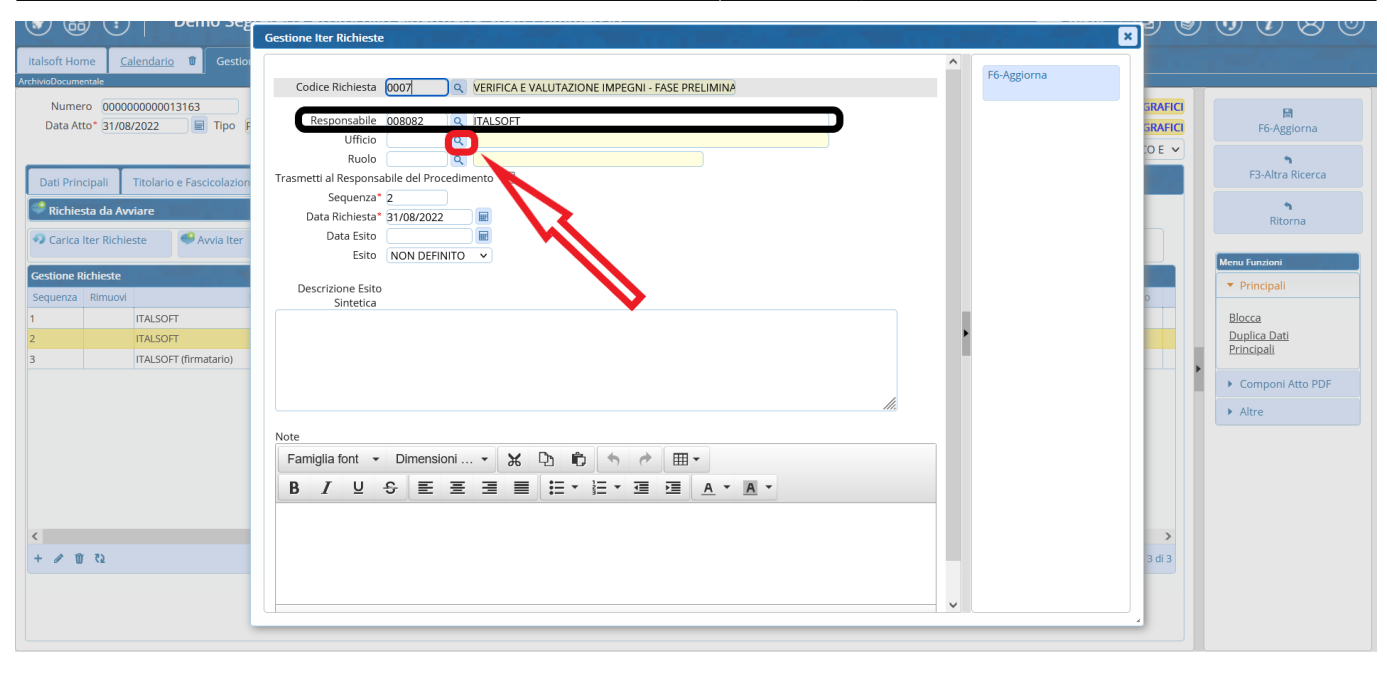

|                                           | Gestione Iter Richieste                    | Risultato Ricerca                                                         | P       |                            |
|-------------------------------------------|--------------------------------------------|---------------------------------------------------------------------------|---------|----------------------------|
| italsoft Home <u>Calendario</u> 🗊 Gestion |                                            |                                                                           |         |                            |
| ArchivioDocumentale                       | Codice Richiesta 0007 Q VERIFICA E VAL     | Seleziona l'ufficio di appartenenza                                       |         |                            |
| Numero 00000000013163                     |                                            | Codice 🕈 Nominativo Ufficio Padre                                         | GRAFICI |                            |
| Data Atto* 31/08/2022 📰 Tipo F            | Responsabile 008082 Q ITALSOFT             |                                                                           | GRAFICI | F6-Aggiorna                |
|                                           | Buolo                                      | 0006 AREA 1 - AFFARI GENERALI E ORGANIZZAZIONE Planta organica 01/01/2017 | IO E 🗸  |                            |
| Dati Drincipali                           | Trasmetti al Responsabile del Procedimento | 0002 SEGRETERIA CONSIGLIO                                                 |         | F3-Altra Ricerca           |
| Dati Principali Titolario e Pascicolazion | Sequenza* 2                                | 0001 SEGRETERIA GIUNTA                                                    |         |                            |
| 🔍 Richiesta da Avviare                    | Data Richiesta* 31/08/2022                 | 9036 UFF.CULTURA/SPORT/TU                                                 |         | Ritorna                    |
| 🛷 Carica Iter Richieste 🥌 Avvia Iter      | Data Esito 📃                               | 9009 UFFICIO PERSONALE                                                    |         |                            |
|                                           | Esito NON DEFINITO V                       |                                                                           |         | Menu Funzioni              |
| Gestione Richieste                        | Deservatione Coite                         |                                                                           |         | ▼ Principali               |
| Sequenza Rimuovi                          | Sintetica                                  |                                                                           | 0       |                            |
| 1 ITALSOFT                                |                                            |                                                                           |         | Blocca                     |
| 2 ITALSOFT                                |                                            |                                                                           |         | Duplica Dati<br>Principali |
| 3 ITALSOFT (firmatario)                   |                                            |                                                                           |         |                            |
|                                           |                                            |                                                                           |         | Componi Atto PDF           |
|                                           |                                            |                                                                           |         | ► Altre                    |
|                                           | Note                                       |                                                                           |         |                            |
|                                           | Famiglia fant - Dimonaioni - Y P           |                                                                           |         |                            |
|                                           | Famigina ionit + Dimensioni + & L          |                                                                           |         |                            |
|                                           | BIUSEΞΞ                                    | (                                                                         |         |                            |
|                                           |                                            |                                                                           |         |                            |
| <                                         |                                            |                                                                           | >       |                            |
| + / 10 72                                 |                                            |                                                                           | 3 di 3  |                            |
|                                           |                                            |                                                                           |         |                            |
|                                           |                                            | V                                                                         |         |                            |
|                                           |                                            |                                                                           |         |                            |

Una volta inseriti i dati dovuti in relazione ai campi "Responsabile" e "Ufficio, si dovrà cliccare su "Aggiorna".

Last update: 2022/09/01 15:20 guide:segreteria:modifica\_iter https://wiki.nuvolaitalsoft.it/doku.php?id=guide:segreteria:modifica\_iter&rev=1662045659

|                                                                                                    | Gestione Iter Richieste                                                                                                    | × V V                        | $\textcircled{\begin{tabular}{c} \bullet \bullet \bullet \\ \bullet \bullet \bullet \bullet \bullet \\ \bullet \bullet \bullet \bullet \bullet \\ \bullet \bullet \bullet \bullet \bullet \\ \bullet \bullet \bullet \bullet \bullet \\ \bullet \bullet \bullet \bullet \bullet \\ \bullet \bullet \bullet \bullet \\ \bullet \bullet \bullet \bullet \\ \bullet \bullet \bullet \\ \bullet \bullet \bullet \\ \bullet \bullet \bullet \\ \bullet \bullet \\ \bullet \bullet \\ \bullet \bullet \\ \bullet \bullet \\ \bullet \bullet \\ \bullet \\ \bullet$ |
|----------------------------------------------------------------------------------------------------|----------------------------------------------------------------------------------------------------|------------------------------|----------------------------------------------------------------------------------------------------|
| Italsoft Home Calendario Cestion<br>ArchwoDocumentale<br>Numero 000000000013163<br>Data Atto* 31/08/2022 Tipo F                                         | Codice Richiesta 0007 Q VERIFICA E VALUTAZIONE IMPEGNI - FASE PRELIMINA<br>Responsabile 008082 Q ITALSOFT<br>Ufficio 9009 Q UFFICIO PERSONALE | GRAFICI<br>GRAFICI<br>:O E V | H<br>F6-Aggiorna                                                                                                    |
| Dati Principali     Titolario e Fascicolazion       Richiesta da Avviare       Carica Iter Richieste       Avvia Iter                                   | Trasmeti I Responsabile del Procedimento                                                                                                    |                              | F3-Altra Ricerca<br>Ritorna                                                                                                    |
| Gestione Richleste           Sequenza         Rimuovi           1         TALSOFT           2         TALSOFT           3         ITALSOFT (firmatario) | Descrizione Esito<br>Sintetica                                                                                                    |                              |                                                                                                    |
| <<br>+ Ø 🖞 🖏                                                                                                    | Note<br>Famiglia font · Dimensioni … · ☆ ゆ ① ① ◆ / 田 ·<br>B / U ↔ E Ξ Ξ ≣ ☵ · 注 · ⊡ Ξ ▲ · ▲ ·                                                 | <b>&gt;</b><br>3 di 3        | ▶ Altre                                                                                                    |
|                                                                                                    |                                                                                                    |                              |                                                                                                    |

A questo punto il passo in questione verrà mostrato per come modificato e sarà possibile avviare l'iter

| italsoft Home Calendario 🗑 Gestione Proposte 💌                                                                                                    |                                           |                                                                                        |                          |                         |                            |  |  |  |  |  |  |
|----------------------------------------------------------------------------------------------------|-------------------------------------------|----------------------------------------------------------------------------------------|--------------------------|-------------------------|----------------------------|--|--|--|--|--|--|
| Archivolocumentale           Numero         Opocococo constrainte           Data Atto*         31/08/2022         Tipo         PROPOSTA         PROPOSTA         Utima Mod.: Italsoft - AREA 2 - SVILUPPO ECONOMICO E DEMOGRAFICI           Italsoft         AREA 2 - SVILUPPO ECONOMICO E DEMOGRAFICI         Italsoft         AREA 2 - SVILUPPO ECONOMICO E DEMOGRAFICI |                                           |                                                                                        |                          |                         |                            |  |  |  |  |  |  |
| Dati Principali Titolario e Fascicolazione Omissis (0) er Alt<br>Richiesta da Avviare                                                                                                    | ri Da Pubblicazioni Gest                  | tione Impegni (0) Gestione Accertamenti (0)                                            | Storico (0) Note (0)     |                         | F3-Altra Ricerca           |  |  |  |  |  |  |
| Carica Iter Richieste     Avvia Iter     Gestione Richieste                                                                                                    |                                           |                                                                                        |                          |                         | Menu Funzioni              |  |  |  |  |  |  |
| Sequenza Rimuovi Responsabile                                                                                                    |                                           | Tipologia                                                                              | Richiesta                | Data esito Ora esito    | Blocca                     |  |  |  |  |  |  |
| 2 ITALSOFT<br>3 ITALSOFT (IITTIdaTIO)                                                                                                    | UFFICIO PERSONALE<br>SEGRETERIA CONSIGLIO | VERIFICA E VALUTAZIONE IMPEGNI - FASE PRELIMINARE<br>GENERAZIONE DETERMINA DA PROPOSTA | 31/08/2022<br>31/08/2022 |                         | Duplica Dati<br>Principali |  |  |  |  |  |  |
| <<br>+ » 1 12                                                                                                    |                                           |                                                                                        |                          | Visualizzati 1 - 3 di 3 | Componi Atto PDF Altre     |  |  |  |  |  |  |

Se invece un **passo dell'iter** di base deve essere completamente **eliminato dall'iter** di un singolo atto, sarà sufficiente cliccare sulla cella corrispondente alla colonna "Rimuovi" ed alla riga riguardante il passo che si intende eliminare. In questo modo verrà mostrata una X rossa in corrispondenza del passo che verrà eliminato

| italsoft Home Calendario 🗊 Ricerca Documenti 🗙 Gestione Pro                                                                                                    | poste 🗙                   |                                                  |                         |            |                  |                         |  |                                |  |  |
|----------------------------------------------------------------------------------------------------|---------------------------|--------------------------------------------------|-------------------------|------------|------------------|-------------------------|--|--------------------------------|--|--|
| ArchivioDocumentale                                                                                                    |                           |                                                  |                         |            |                  |                         |  |                                |  |  |
| Numero     00000000013163     Anno     2022     Riservato     Image: Creato da: italsoft - AREA 2 - SVILUPPO ECONOMICO E DEMOGRAFICI       Data Atto*     31/08/2022     Image: Tipo     PROPOSTA     Image: Ultima Mod.: italsoft - AREA 2 - SVILUPPO ECONOMICO E DEMOGRAFICI |                           |                                                  |                         |            |                  |                         |  |                                |  |  |
| Dati Principali - Titolario e Farcicolarione - Omircic (1) - Itor - Alt                                                                                                    | ri Dati Bubblicazioni Gor | tiona Impagai (0) Castiona Accar                 | tamanti (0) Storica (0) | italsoft A | REA 2 - SVILUPPO | ECONOMICO E 🗸           |  | F3-Altra Ricerca               |  |  |
| Richiesta da Avviare                                                                                                    |                           |                                                  | +                       | Note (0)   |                  |                         |  | Ritorna                        |  |  |
| Carica Iter Richieste 🌳 Avvia Iter                                                                                                    |                           |                                                  |                         |            |                  |                         |  | Menu Funzioni                  |  |  |
| Gestione Richieste                                                                                                    |                           |                                                  |                         |            |                  |                         |  | <ul> <li>Drincipali</li> </ul> |  |  |
| Sequenza Rimuovi Responsabile                                                                                                    | Ufficio                   | Tipologia                                        | Richiesta               | Data esito | Ora esito        | Esito                   |  | - Frincipan                    |  |  |
| 1 ITALSOFT                                                                                                    | SEGRETERIA CONSIGLIO      | TRASFORMA IN PDF E FIRMA RUP                     | 31/08/2022              |            |                  |                         |  | Blocca                         |  |  |
| 2 X ITALSOFT                                                                                                    | UFFICIO PERSONALE         | VERIFICA E VALUTAZIONE IMPEGNI - FASE 31/08/2022 |                         |            |                  |                         |  | Duplica Dati<br>Principali     |  |  |
| 3 ITALSOFT (firmatario)                                                                                                    | SEGRETERIA CONSIGLIO      | GENERAZIONE DETERMINA DA PROPOS                  | T. 31/08/2022           |            |                  |                         |  | <u>Frincipan</u>               |  |  |
|                                                                                                    |                           |                                                  |                         |            |                  |                         |  | Componi Atto PDF               |  |  |
| 5.                                                                                                    |                           |                                                  |                         |            |                  |                         |  | ▶ Altre                        |  |  |
|                                                                                                    |                           |                                                  |                         |            |                  |                         |  |                                |  |  |
|                                                                                                    |                           |                                                  |                         |            |                  |                         |  |                                |  |  |
|                                                                                                    |                           |                                                  |                         |            |                  |                         |  |                                |  |  |
|                                                                                                    |                           |                                                  |                         |            |                  |                         |  |                                |  |  |
|                                                                                                    |                           |                                                  |                         |            |                  |                         |  |                                |  |  |
|                                                                                                    |                           |                                                  |                         |            |                  |                         |  |                                |  |  |
| + # W C2                                                                                                    |                           |                                                  |                         |            |                  | visualizzati 1 - 3 di 3 |  |                                |  |  |
|                                                                                                    |                           |                                                  |                         |            |                  |                         |  |                                |  |  |
|                                                                                                    |                           |                                                  |                         |            |                  |                         |  |                                |  |  |
|                                                                                                    |                           |                                                  |                         |            |                  |                         |  |                                |  |  |

## Cliccando su "Avvia Iter" il passo contrassegnato dalla X rossa scomparirà e l'iter verrà avviato

| Italsoft Ho                                                                                                    | ome <u>Ca</u>                           | ilendario 🗴 Ricerca Do                                                        | cumenti ×                    | Gestione Pro | oposte א                |                           |         |                       |                      |                         | /                  |                 |             | . 7 7            |          | T |                                                |
|----------------------------------------------------------------------------------------------------|-----------------------------------------|-------------------------------------------------------------------------------|------------------------------|--------------|-------------------------|---------------------------|---------|-----------------------|----------------------|-------------------------|--------------------|-----------------|-------------|------------------|----------|---|------------------------------------------------|
| Numero     00000000013163     Anno     2022     Riservato     Image: Creato da: italsoft - AREA 2 - SVILUPPO ECONOMICO E DEMOGRAFICI       Data Attoo     31/08/2022     Image: Tipo     PROPOSTA     Image: Creato da: italsoft - AREA 2 - SVILUPPO ECONOMICO E DEMOGRAFICI       Italsoft     AREA 2 - SVILUPPO ECONOMICO E DEMOGRAFICI     Italsoft - AREA 2 - SVILUPPO ECONOMICO E DEMOGRAFICI |                                         |                                                                               |                              |              |                         |                           |         |                       |                      |                         |                    |                 | F6-Aggiorna |                  |          |   |                                                |
| Dati Pri                                                                                                    | ncipali<br>elle Richie<br>a Iter Richie | Titolario e Fascicolazione<br>ste avviata da Dott. SANDA<br>ste XAnnulla Iter | Omissis (0)<br>RO STEFANELLI | Iter Alt     | tri Dati<br>2 alle 11:2 | Pubblicazioni<br>8:39     | Gestion | ne Impegni <b>(0)</b> | Gestione Accer       | tamenti <b>(0)</b>      | Storico <b>(0)</b> | Note <b>(0)</b> |             |                  |          |   | F3-Altra Ricerca<br>Ritorna                    |
| Gestione<br>Sequenza<br>1                                                                                                    | Richieste<br>Rimuovi                    | Ress<br>ITALSOFT                                                              | ponsabile                    |              | SEGRET                  | Ufficio<br>ERIA CONSIGLIO | TR      | Tipe                  | logia<br>E FIRMA RUP | Richiesta<br>31/08/2022 |                    | Data esito      | Ora esito   | Esito            |          |   | Menu Funzioni  Principali  Blocca Duplica Dati |
|                                                                                                    |                                         |                                                                               |                              |              |                         |                           |         |                       |                      |                         |                    |                 |             |                  |          | • | Principali  Componi Atto PDF  Altre            |
|                                                                                                    |                                         |                                                                               |                              |              |                         |                           |         |                       |                      |                         |                    |                 |             |                  |          |   |                                                |
| e 72                                                                                                    |                                         |                                                                               |                              |              |                         |                           |         |                       |                      |                         |                    |                 |             | Visualizzati 1 - | - 2 di 2 |   |                                                |
|                                                                                                    |                                         |                                                                               |                              |              |                         |                           |         |                       |                      |                         |                    |                 |             |                  |          |   |                                                |

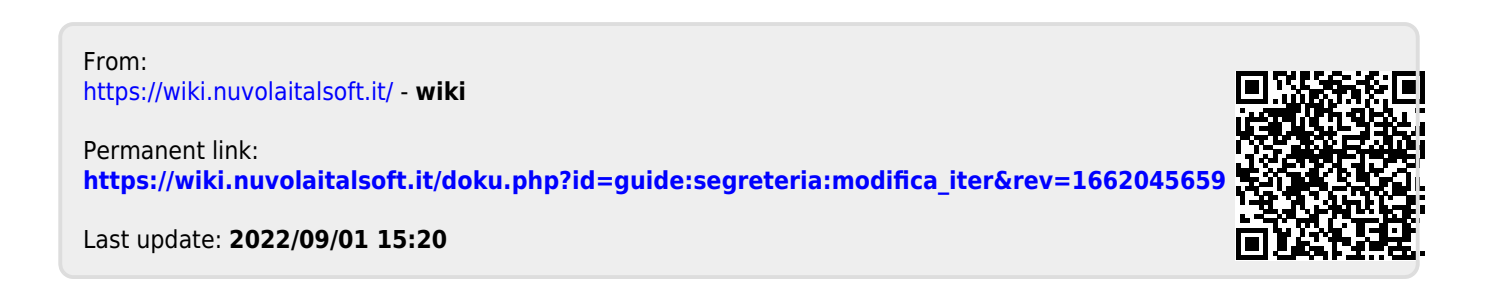